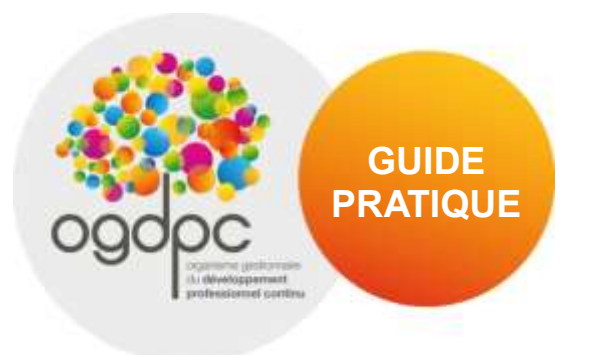

# GUIDE PRATIQUE www.mondpc.fr

Suivez toute l'actualité de l'OGDPC sur notre compte Twitter officiel : <u>@GIP\_OGDPC</u>

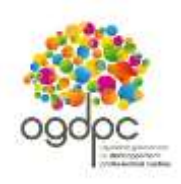

## Sommaire

| MONDPC : L'ESSENTIEL                                                                             | 3  |
|--------------------------------------------------------------------------------------------------|----|
| ESPACE NON CONNECTE (A l'attention des professionnels de santé tous modes d'exercices confondus) | 4  |
| VOTRE SITE INTERNET www.mondpc.fr espace non connecté                                            | 5  |
| ESPACE CONNECTE ( A l'attention des professionnels de santé pris en charge par l'OGDPC)          | 6  |
| CREATION DE VOTRE COMPTE PERSONNEL                                                               | 7  |
| 1/5 – PROFIL                                                                                     | 8  |
| 2/5 – INFORMATIONS PROFESSIONNELLES                                                              | 9  |
| 3/5 – INFORMATIONS PERSONNELLES                                                                  | 10 |
| 4/5 – COORDONNEES BANCAIRES                                                                      | 11 |
| 5/5 – CREATION DEFINITIVE DU COMPTE                                                              | 12 |
| MODIFIER VOS INFORMATIONS PERSONNELLES ET PROFESSIONNELLES                                       | 14 |
| RECHERCHER UN PROGRAMME ET VOUS INSCRIRE A UNE SESSION – depuis le moteur de recherche           | 15 |
| RECHERCHER UN PROGRAMME ET VOUS INSCRIRE A UNE SESSION – depuis « inscription directe »          | 17 |
| SUIVRE VOS DEMANDES D'INSCRIPTION – MES DPC                                                      | 18 |
| SUIVRE LA CONSOMMATION DE VOTRE FORFAIT DE PRISE EN CHARGE – MON FORFAIT DPC                     | 19 |

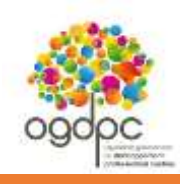

## MONDPC : L'ESSENTIEL

- L'obligation de DPC<sup>1</sup> concerne l'ensemble des professionnels de santé de France, toute profession et tout mode d'exercice confondu.
- Retrouvez les listes officielles des organismes habilités à dispenser des programmes de DPC validant l'obligation de DPC et les programmes de DPC sont disponibles sur nos sites internet <u>www.mondpc.fr</u> et <u>www.ogdpc.fr</u>.
- Pour toute question relative à l'organisation d'un programme de DPC, vous pouvez vous renseigner auprès de l'organisme de DPC le dispensant. Aucune formation n'est dispensée depuis <u>www.mondpc.fr</u>.

| Professionnels de santé pouvant bénéficier<br>de la prise en charge de l'OGDPC :                                                                                                    | Professionnels de santé non pris en charge par l'OGDPC :                                                                                           |
|----------------------------------------------------------------------------------------------------|----------------------------------------------------------------------------------------------------|
| libéraux et salariés des centres de santé conventionnés <sup>2</sup><br>(chirurgiens-dentistes, infirmiers, masseurs-kinésithérapeutes, médecins, orthophonistes,<br>orthoptistes, pédicures-podologues, pharmaciens, sages-femmes)                                                                                                    | hospitaliers, autres salariés et autres professionnels indépendants                                                                                |
| Pour bénéficier de la participation financière de l'OGDPC, dans la limite de votre enveloppe disponible, vous devez :                                                                                                    | Vous n'êtes pas concernés par la création d'un compte personnel et l'inscription sur <u>www.mondpc.fr</u> .                                        |
| Créer un compte personnel sur <u>www.mondpc.fr</u><br>et renseignez vos coordonnées bancaires ;                                                                                                    | Vous pouvez consulter les listes des organismes de DPC habilités et des<br>programmes de DPC disponibles ainsi que toute l'actualité du DPC depuis |
| Demander votre inscription à une session d'un programme de DPC<br>directement en ligne ;<br>Attention : pour que votre inscription soit effective, votre demande doit être validée par<br>l'organisme concerné. Si vous lui avez demandé de procéder à votre inscription, vous<br>devrez obligatoirement la valider pour que celle-ci soit prise en compte | Pour vous inscrire à un programme de DPC / connaître les modalités de prises en charge qui sont à votre disposition : contactez votre employeur    |
| Suivre l'intégralité des étapes du programme de DPC<br>(l'attestation de suivi délivrée par l'organisme ainsi que les justificatifs du dossier<br>qu'il remet à l'OGDPC une fois la formation terminée faisant foi).                                                                                                    | votre employeur cotisez.                                                                                                    |
| Les montants versés par l'OGDPC sont ceux calculés au moment de votre<br>inscription (dans la limite de votre enveloppe en vigueur disponible).                                                                                                    |                                                                                                    |
| Pour en savoir plus : consultez le présent guide pratique.                                                                                                    |                                                                                                    |
| NB : Les centres hospitaliers ne sont pas des centres de santé conventionnés.                                                                                                    |                                                                                                    |

<sup>&</sup>lt;sup>1</sup> Suite à la publication de la Loi de Modernisation de notre Système de Santé le 27/01/2016, l'obligation de DPC est devenue triennale. Dans l'attente de la définition des parcours de DPC par les Conseils Nationaux Professionnels (CNP) ou toute autre instance compétente, les programmes de DPC 2016 participent à l'obligation triennale et devront être éventuellement complétés pour que le professionnel de santé remplisse intégralement son obligation triennale. L'OGDPC puis l'Agence Nationale du DPC informera les professionnels de santé dès que les CNP ou les instances compétentes auront défini les « parcours professionnels de DPC» pour chaque profession.

<sup>&</sup>lt;sup>2</sup> Un centre de santé conventionné est un établissement ayant adhéré à l'accord national des centres de santé conclu avec l'Assurance Maladie. Cet accord a été signé le 8 juillet 2015 entre le s organisations représentatives des gestionnaires des centres de santé (Adessadomicile, Croix-Rouge française, FMF, FNISASIC, UNADMR, UNA, C3SI, CANSSM et FNCS) et l'Assurance Maladie. Les centres de santé sont des structures de soins et de prévention, de proximité, sans hébergement, où des professionnels médicaux, paramédicaux et sociaux accueillent et proposent des consultations de médecine générale et spécialisée, ou dentaires, des examens radiologiques et échographiques, des soins infirmiers et de pédicure, des informations et des conseils de prévention à des tarifs conventionnés.

Dernière mise à jour : 31/03/2016

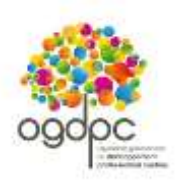

# www.mondpc.fr ESPACE NON CONNECTE

A l'attention des professionnels de santé tous modes d'exercices confondus.

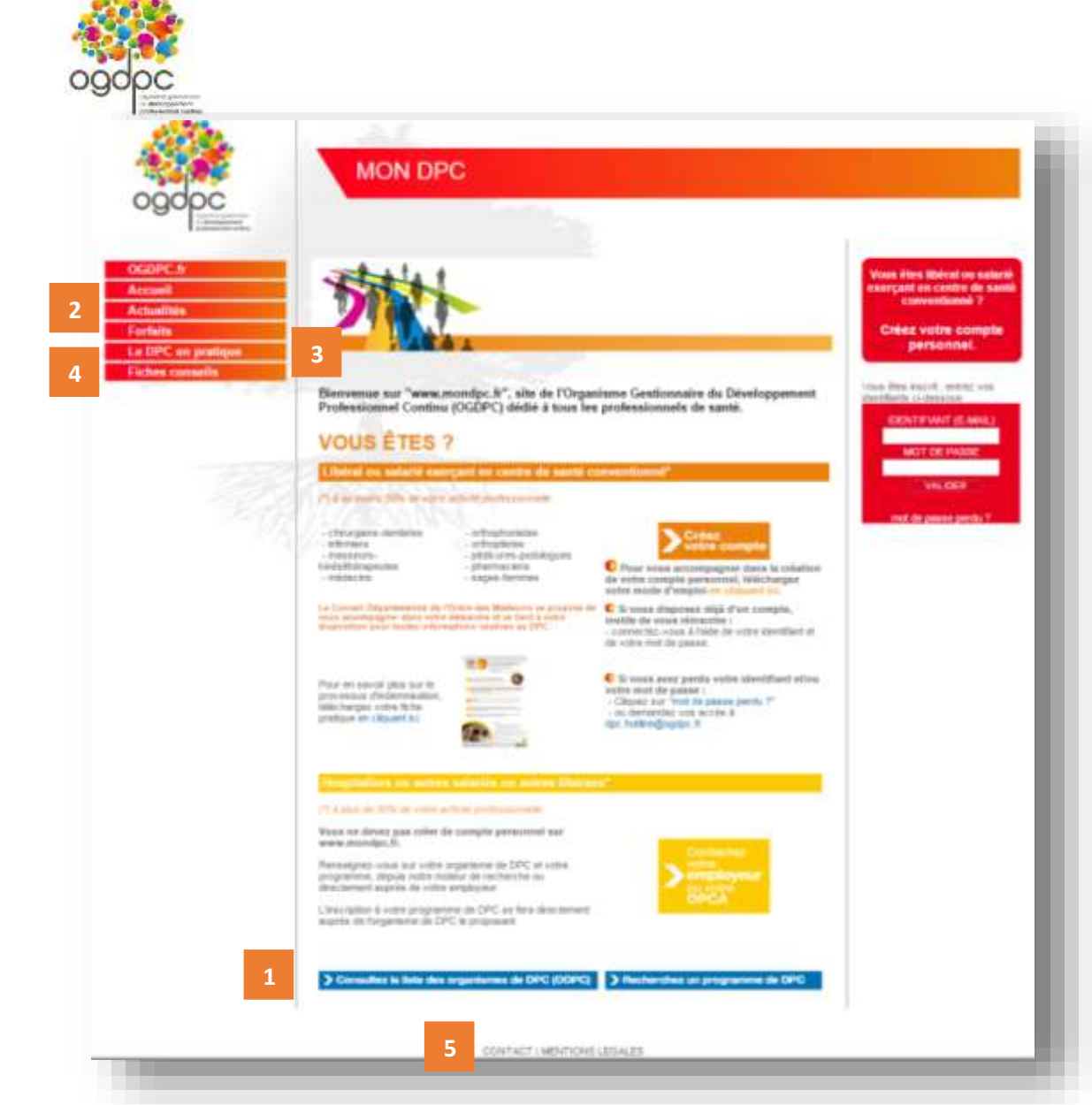

## VOTRE SITE INTERNET www.mondpc.fr espace non connecté

Pour tous les professionnels de santé, éligibles ou non éligibles au financement par l'OGDPC, <u>www.mondpc.fr</u> vous permet :

- d'accéder aux listes des programmes de DPC disponibles et des organismes de DPC habilités, en cliquant sur les onglets situés en bas de page ou en vous connectant à votre compte personnel si pouvez bénéficier d'une prise en charge de l'OGDPC ;
- 2. de suivre l'actualité du DPC et de l'OGDPC, rubrique « Actualités » ;
- d'obtenir les réponses à vos principales questions, rubrique « Le DPC en pratique » ;
- 4. de consulter **nos fiches conseils** relatives au suivi de votre DPC, rubrique « Fiches conseils » ;
- 5

5. de nous contacter, rubrique « Contact ».

Bon à savoir : en 2016, le DPC évolue mais votre site officiel restera <u>www.mondpc.fr</u>.

Si vous possédez déjà un compte personnel <u>www.mondpc.fr</u>, vos identifiants seront conservés. Au moment du passage à l'Agence Nationale du DPC, vous n'aurez pas à créer un nouveau compte.

# www.mondpc.fr ESPACE CONNECTE

A l'attention des professionnels de santé pouvant bénéficier de la prise en charge de l'OGDPC\* dans la limite de leur enveloppe personnelle disponible.

\*Libéraux et salariés des centres de santé conventionnés<sup>3</sup>

(chirurgiens-dentistes, infirmiers, masseurs-kinésithérapeutes, médecins, orthophonistes, orthoptistes, pédicures-podologues, pharmaciens, sages-femmes)

<sup>&</sup>lt;sup>3</sup> Les centres hospitaliers ne sont pas des centres de santé conventionnés.

Un centre de santé conventionné est un établissement ayant adhéré à l'accord national des centres de santé conclu avec l'Assurance Maladie. Cet accord a été signé le 8 juillet 2015 entre les organisations représentatives des gestionnaires des centres de santé (Adessadomicile, Croix-Rouge française, FMF, FNIF, FNISASIC, UNADMR, UNA, C3SI, CANSSM et FNCS) et l'Assurance Maladie. Les centres de santé sont des structures de soins et de prévention, de proximité, sans hébergement, où des professionnels médicaux, paramédicaux et sociaux accueillent et proposent des consultations de médecine générale et spécialisée, ou dentaires, des examens radiologiques et échographiques, des soins infirmiers et de pédicure, des informations et des conseils de prévention à des tarifs conventionnés.

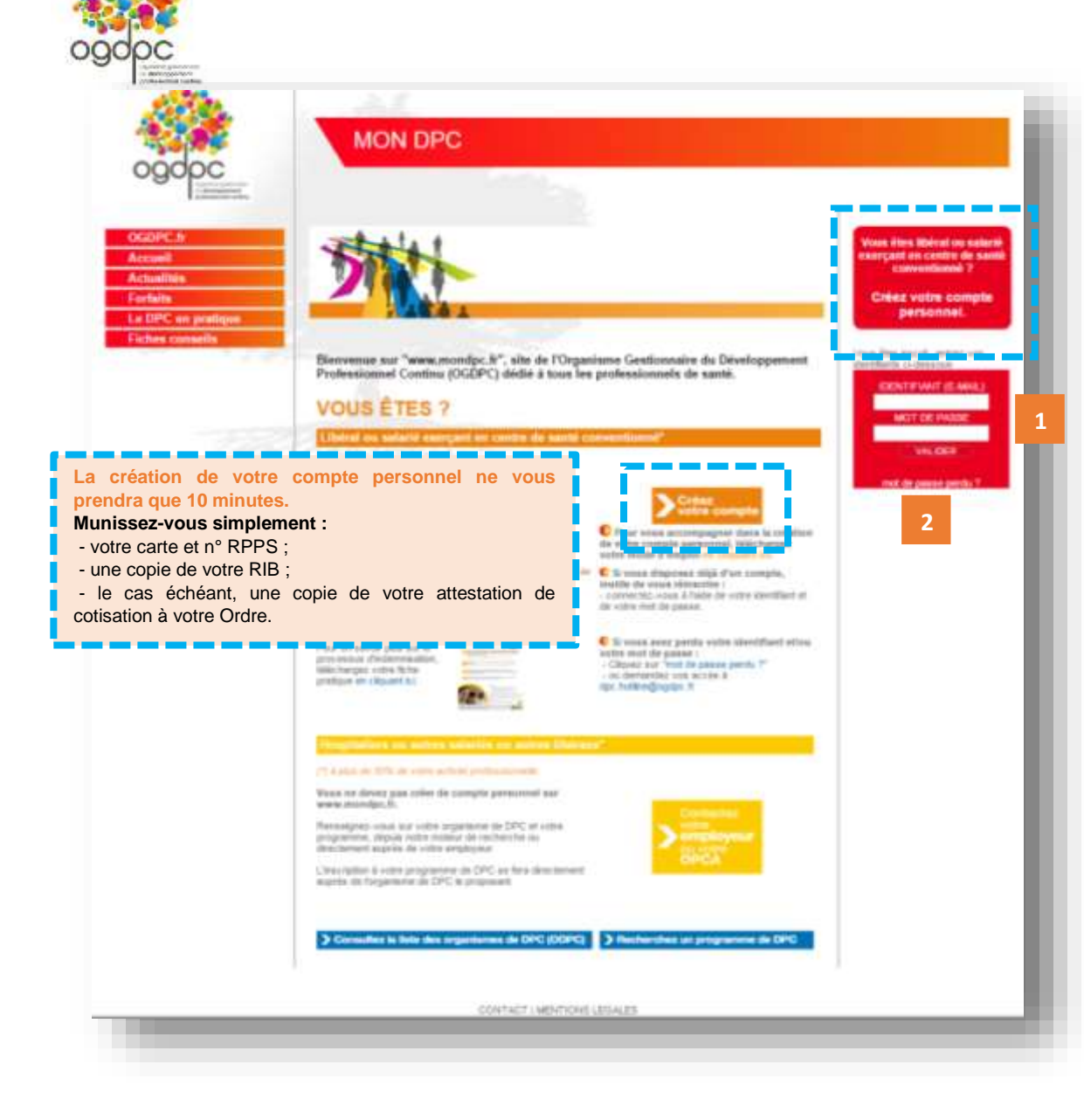

## CREATION DE VOTRE COMPTE PERSONNEL www.mondpc.fr

ALes professionnels de santé concernés par la création d'un compte personnel sont les libéraux et salariés des centres de santé<sup>4</sup> conventionnés pouvant être pris en charge par l'OGDPC (chirurgiens-dentistes, infirmiers, masseurskinésithérapeutes, médecins, orthophonistes, orthoptistes, pédicures-podologues, pharmaciens et sages-femmes).

## A Les centres hospitaliers ne sont pas des centres de santé conventionnés.

Pour créer votre compte personnel, rendez-vous sur <u>www.mondpc.fr</u> et cliquez sur « Créez votre compte » ou « Créez votre compte personnel ».

1 - Si vous avez déjà créé votre compte personnel, **connectezvous** à l'aide de votre identifiant et de votre mot de passe.

2 – Si vous avez perdu vos identifiant et mot de passe, cliquez sur « Mot de passe perdu ».

Un nouveau mot de passe vous sera envoyé à l'adresse renseignée lors de la création de votre compte. Vous pourrez ensuite le modifier depuis la rubrique « Mon compte ».

## Bon à savoir :

Si vous possédez déjà un compte personnel <u>www.mondpc.fr</u>, vos identifiants seront conservés. Au moment du passage à l'Agence Nationale du DPC, vous n'aurez pas à créer un nouveau compte.

<sup>&</sup>lt;sup>4</sup> Centre de santé conventionné : consultez la définition en page 6.

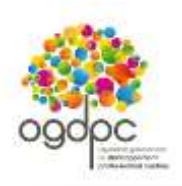

| ogdoc                                                 |                                                                                                    | Test .                                                                                                    |
|-------------------------------------------------------|----------------------------------------------------------------------------------------------------|----------------------------------------------------------------------------------------------------|
| GDPC.fr<br>ocavil<br>ctuellids                        |                                                                                                    | Contraction and the second second sec |
| ortette<br>a DPC an pratiques<br>iches conselle<br>AQ | out order vote compte personnel et a<br>remaining (5-10 Annulas)<br>a tradition de order compte personnel au<br>out fait (fait vote démaintee, monseaux et<br>de vote elle (personnel de, monseaux et<br>de vote elle personnel de codes défait<br>de traditie engelegent (productions | uzinden ili Tertemble de ses boshonables, renerginez et validez les 5 étapes du présent<br>is palvidue <sup>m</sup> à réception du courten de continnation,<br>les d'une p<br>rafí ant anté evergant en contes de santé conventional).                                                                                                    |
| 100                                                   | the set of the set of the set                                                                                                    | tes entermateres sobres el terrener la colación de cobe normale prenormal primeroment en<br>a deplet la page d'actual de ada serve serviços R                                                                                                    |
| - 19A (                                               | Matut, mode il exercice at i                                                                                                    | dantifiant                                                                                                    |
|                                                       | These                                                                                                    | En activité     O Returbl (semplir les champs o deseaux sellen la dernière function exercise)     Returbl (sertif • pemplir les champs o deseaux sellen la dernière function     enercise)                                                                                                    |
|                                                       | Mode (Penercine)                                                                                                    | Libéral                                                                                                    |
| 1 -                                                   | Di wisue élles salarté, hors contre di<br>al'inscription et de geofium des proj                                                                                                    | e zarili, véultez-eue rapproche de vote employeur añs le comuñe les modatille<br>grannes DPC                                                                                                    |
|                                                       | "Admesia sirisid (Johand Sand Sand Sand Sand Sand Sand Sand S                                                                                                    | Di Antenne@fabire ant                                                                                                    |
|                                                       | Cordmator enal*                                                                                                    |                                                                                                    |
|                                                       | telet de passe " 📦                                                                                                    | Meximum 1 caracilises                                                                                                    |
| L                                                     | Cordenation du mot de jusse."                                                                                                    | Momph 5 catalysis                                                                                                    |
| Option                                                | SAUVEGARDER                                                                                                    | SLIVANT                                                                                                    |
|                                                       | Exception by whereafters infered in<br>one compto to become ultimatements                                                                                                    | 2                                                                                                    |
|                                                       | Durge stigatore                                                                                                    | a baharat diharahan darihi i a patin at a tari in an darihi ta da materi di Prosesse                                                                                                    |

## 1/5 – **PROFIL**

1 - Renseignez l'intégralité des champs obligatoires relatifs à votre profil (marqués d'un astérisque rouge).

« **Mode d'exercice** » : vous devez exercer le mode d'exercice sélectionné à 50% minimum de votre temps.

« Adresse électronique » : elle doit être personnelle. Des courriels relatifs à votre compte personnel peuvent vous êtes adressés.

A Libéral ou salarié en centre de santé conventionné<sup>5</sup> : renseignez votre adresse électronique personnelle (une adresse électronique unique par professionnel de santé).

2 – Une fois l'intégralité des champs renseignés, cliquez sur « Suivant » pour poursuivre la création de votre compte personnel.

## Bon à savoir :

[Option] – Vous pouvez également cliquer sur « Sauvegarder » pour conserver vos informations et poursuivre la création de votre compte personnel ultérieurement.

Un courriel vous sera alors envoyé à l'adresse électronique renseignée. Il sera indispensable de cliquer sur le lien présent dans ce courriel pour confirmer votre adresse électronique et sauvegarder les informations renseignées.

Vous pourrez ensuite, à tout moment, reprendre la création de votre compte en renseignant vos identifiant (adresse électronique) et mot de passe dans l'encadré prévu à cet effet en page d'accueil de www.mondpc.fr.

<sup>&</sup>lt;sup>5</sup> Centre de santé conventionné : consultez la définition en page 6.

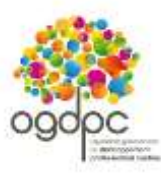

|                                             | MON DPC                                                                                                    |                                                                                                    |                      |
|---------------------------------------------|----------------------------------------------------------------------------------------------------|----------------------------------------------------------------------------------------------------|----------------------|
| ogopc                                       |                                                                                                    |                                                                                                    |                      |
| ch. Biveloppernant<br>professionnel centine |                                                                                                    |                                                                                                    |                      |
| OGDPC.fr                                    |                                                                                                    |                                                                                                    |                      |
| Accueil                                     |                                                                                                    | A                                                                                                    | 10000                |
| Actualités                                  | PROFIL INFORMATIC<br>PROFESSION                                                                                                    | ELLES PERSONNELLES                                                                                                    | CREAT                |
| Forfaits                                    |                                                                                                    |                                                                                                    |                      |
| Le DPC en pratique                          |                                                                                                    |                                                                                                    |                      |
| Fiches conseils                             | Libéral - En activité                                                                                                    |                                                                                                    |                      |
|                                             | Je certifie sur l'honneur ne pas trav<br>santé conventionné) et ne pas avoir fa<br>OPCA ou de mon employeur.*                                 | ailler plus de 50% de mon temps en tant que salarié (hôpital ou au<br>It une autre demande de prise en charge d'un programme de DPC                                                                                                    | utre, hor<br>Cauprès |
|                                             |                                                                                                    |                                                                                                    |                      |
| 1                                           | Installé / remplaçant *                                                                                                    | 🖲 Installé 🔘 Remplaçant                                                                                                    |                      |
| 1                                           | Installé / remplaçant *<br>Catégorie professionnelle *                                                                                        | ● Installé <sup>©</sup> Remplaçant                                                                                                    |                      |
| 1                                           | Installé / remplaçant *<br>Catégorie professionnelle *<br>Spécialité *                                                                        | ● Installé <sup>©</sup> Remplaçant<br>▼                                                                                                    |                      |
| 1                                           | Installé / remplaçant *<br>Catègorie professionnelle *<br>Spècialité *<br>Discipline complémentaire / Autres<br>qualifications                | Installé      Remplaçant     T                                                                                                    |                      |
| Option                                      | Installé / remplaçant *<br>Catégorie professionnelle *<br>Spécialité *<br>Discipline complémentaire / Autres<br>qualifications<br>SAUVEGARDER | Installé Remplaçant   Remplaçant    Remplaçant    Remplaçant    Remplaçant    Remplaçant     Remplaçant      Remplaçant      Remplaçant |                      |

## 2/5 – INFORMATIONS **PROFESSIONNELLES**

1 - Renseignez l'intégralité des champs obligatoires relatifs à vos informations professionnelles (marqués d'un astérisque rouge).

\rm Pour les salariés exerçant en centre de santé conventionné<sup>6</sup> : il vous sera demandé de renseigner également les informations relatives à votre centre de santé (nom, adresse, téléphone, courriel).

2 - Une fois l'intégralité des champs renseignés, cliquez sur « Suivant » pour poursuivre la création de votre compte personnel.

## Bon à savoir :

۲ .

[Option] - Vous pouvez, à tout moment, cliquer sur « Sauvegarder » pour conserver vos informations et poursuivre la création de votre compte personnel ultérieurement.

Un courriel vous sera alors envoyé à l'adresse électronique renseignée. Il sera indispensable de cliquer sur le lien présent dans ce courriel pour confirmer votre adresse électronique et sauvegarder les informations renseignées.

Vous pourrez ensuite, à tout moment, reprendre la création de votre compte en renseignant vos identifiant (adresse électronique) et mot de passe dans l'encadré prévu à cet effet en page d'accueil de www.mondpc.fr.

<sup>&</sup>lt;sup>6</sup> Centre de santé conventionné : consultez la définition en page 6.

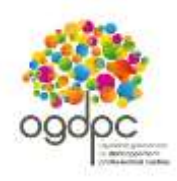

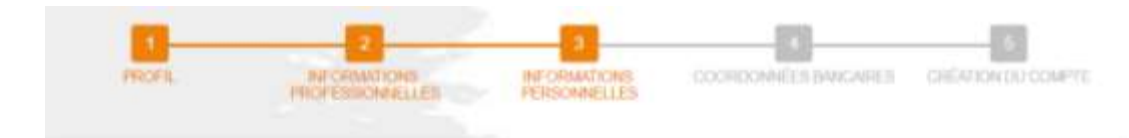

### Libéral - En activité

| Civilité *                          | Monsieur                     |                                   |
|-------------------------------------|------------------------------|-----------------------------------|
| Nom"                                | Nom                          |                                   |
| Nom de jeune fille                  | Nom de jourse fille          |                                   |
| Prénom*                             | Prinom                       |                                   |
| Sexe                                | Homme      © Femme           |                                   |
| Date de naissance*                  | JINHAAAA                     |                                   |
| Adresse professionnelle principale* | Adresse professionnelle p    | n'esc guide                       |
| Code postal*                        | Code Postal                  |                                   |
| Commune*                            |                              | •                                 |
| Teléphone *                         | France - 33                  | <ul> <li>Ex. 612345678</li> </ul> |
| Portable                            | France - 33                  | • Ex. 612345678                   |
| Fax                                 | France - 33                  | Ex. 012345078                     |
| Votre n° RPPS est indispensable à l | a création de votre compte l | Morci de la rensalgner            |
| Lis mone 1 (2)                      | MP (DDD-5, (11) etallism)    |                                   |

# Option SAUVEGARDER Suvant Suvant Suva

## 3/5 – INFORMATIONS PERSONNELLES

1 - Renseignez l'intégralité des champs obligatoires relatifs à vos informations personnelles (marqués d'un astérisque rouge).

« N°RPPS » et « N°ADELI » (en fonction de votre profession) :

- pour les professionnels de santé paramédicaux : renseignez au moins votre n° ADELI

- pour les autres professions : renseignez votre n° RPPS.

2 – Une fois l'intégralité des champs renseignés, cliquez sur « Suivant » pour poursuivre la création de votre compte personnel.

## Bon à savoir :

[Option] – Vous pouvez, à tout moment, cliquer sur « Sauvegarder » pour conserver vos informations et poursuivre la création de votre compte personnel ultérieurement.

Un courriel vous sera alors envoyé à l'adresse électronique renseignée. Il sera indispensable de cliquer sur le lien présent dans ce courriel pour confirmer votre adresse électronique et sauvegarder les informations renseignées.

Vous pourrez ensuite, à tout moment, reprendre la création de votre compte en renseignant vos identifiant (adresse électronique) et mot de passe dans l'encadré prévu à cet effet en page d'accueil de <u>www.mondpc.fr</u>.

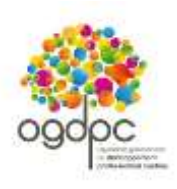

| ogopc                             | MON DPC                                                                                                    |
|-----------------------------------|----------------------------------------------------------------------------------------------------|
| DGDPC.fr<br>Accueil<br>Actualités | 1 2 3 4 5<br>PROFIL INFORMATIONS INFORMATIONS COORDONNÉES BANCAIRES CRÉATION DU COMPTE<br>PROFESSIONNELLES PERSONNELLES |
| e DPC en pratique                 |                                                                                                    |
| iches conseils                    | Liberal - En activite                                                                                                   |
|                                   | Je renonce aux prises en charge OGDPC.                                                                                  |
| - 15-20                           | Je ne renonce pas à ma prise en charge OGDPC et je renseigne mes coordonnées bancaires (compte français).               |
|                                   | Relevé d'identité bancaire (RIB)                                                                                        |
| - 072                             | IBAN généré                                                                                                    |
|                                   | BIC généré                                                                                                    |
|                                   | Justificatif : copie de votre RIB * Choisissez un fichier Aucun fichier choisi                                          |
|                                   | Je ne renonce pas à ma prise en charge OGDPC et je renseigne mes coordonnées bancaires (compte étranger).               |
| Option                            | SAUVEGARDER PRÉCÉDENT SUIVANT                                                                                           |
|                                   | Sauvegarder les informations saisles vous permet de terminer la création de<br>votre compte personnel utérieurement.    |

## 4/5 – COORDONNEES BANCAIRES

1 - Renseignez l'intégralité des champs obligatoires relatifs à vos coordonnées bancaires (marqués d'un astérisque rouge).

Sélectionnez l'option vous concernant.

A Si vous ne renseignez pas vos coordonnées bancaires, vous ne pourrez prétendre à une prise en charge de l'OGDPC.

A Pour les salariés exerçant en centre de santé conventionné<sup>7</sup> : renseignez les coordonnées bancaires de votre centre de santé conventionné.

2 – Une fois l'intégralité des champs renseignés, cliquez sur « Suivant » pour poursuivre la création de votre compte personnel.

## Bon à savoir :

[Option] – Vous pouvez, à tout moment, cliquer sur « Sauvegarder » pour conserver vos informations et poursuivre la création de votre compte personnel ultérieurement.

Un courriel vous sera alors envoyé à l'adresse électronique renseignée. Il sera indispensable de cliquer sur le lien présent dans ce courriel pour confirmer votre adresse électronique et sauvegarder les informations renseignées.

Vous pourrez ensuite, à tout moment, reprendre la création de votre compte en renseignant vos identifiant (adresse électronique) et mot de passe dans l'encadré prévu à cet effet en page d'accueil de <u>www.mondpc.fr</u>.

<sup>&</sup>lt;sup>7</sup> Centre de santé conventionné : consultez la définition en page 6.

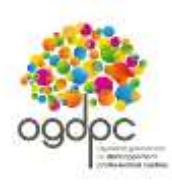

## MON DPC

| OGDPC.fr           |
|--------------------|
| Accueil            |
| Actualités         |
| Forfaits           |
| Le DPC en pratique |
| Fiches conseils    |
| FAQ                |
| COLORED COLORED    |

| PROFIL INFORMU<br>PROFESSI                                                                                                    | TIONS INFORMATIONS COORDONNEES BANCAIRES CREATION DU<br>NIELLES PERSONNELLES                                                                                                    |                            |
|----------------------------------------------------------------------------------------------------|----------------------------------------------------------------------------------------------------|----------------------------|
| libéral - En activité                                                                                                    |                                                                                                    | _                          |
| Année de diplôme                                                                                                    | AAAA                                                                                                    |                            |
| Année d'installation                                                                                                    | AAAA                                                                                                    |                            |
| Type <mark>d</mark> e cabinet                                                                                                    | Individuel   Groupe                                                                                                    |                            |
| Joindre votre attestation de cotisal<br>au Conseil de l'Ordre **                                                                                                    | Choisissez un fichier Aucun fichier choisi                                                                                                    |                            |
| Je certifie sur l'honneur l'exacti                                                                                                    | ude des renseignements et documents précèdemment renseignés *                                                                                                    |                            |
| Le present document a pour objet<br>de ses utilisateurs le site www.og<br>des services proposés par le site<br>L'accés au site www.ogdpc.fr par<br>d'utilisation (CGU). L'acceptation                                                                                                    | de définir les modalités et conditions dans lesquelles l'OGDPC met à la dispositio<br>dpc.fr. les services disponibles sur le site et d'autre part, les conditions d'utilisatio<br>par les utilisateurs.<br>l'utilisateur est subordonné à l'acceptation sans réserve des conditions générale<br>de ces CGU, soumises au droit français, s'effectue en ligne lors la premier                                                                                                    | n<br>n<br>s                |
| Le present document a pour obje<br>de ses utilisateurs le site www.og<br>des services proposés par le site<br>L'aocés au site www.ogdpo.fr par<br>d'utilisation (GGU). L'aoceptation<br>utilisation du site, et vaut signatu<br>Le refus de tout ou partie des pré<br>Lexique :                                                                                                    | de définir les modalités et conditions dans lesquelles fOGDPC met à la dispositio<br>dpc.fr, les services disponibles sur le site et d'autre part, les conditions d'utilisatio<br>par les utilisateurs.<br>futilisateur est subordonné à l'acceptation sans réserve des conditions générale<br>de ces CGU, soumises au droit français, s'effectue en ligne lors la premiér<br>e,<br>sentes conditions générales par l'utilisateur vaut renonciation à tout usage du site                                                                                                    | n<br>n<br>s                |
| Le present document a pour obje<br>de sea utilisateurs le site www.og<br>des services proposés par le site<br>L'accés au site www.ogdpo.fr par<br>d'utilisation du site, et vaut signatu<br>Le refus de tout ou partie des pré<br>Lexique :<br>Utilisateur : désigne la personne o<br>site.<br>Cookies : désigne un fichier dépo<br>serveur peut accéder aux cookiet<br>Site web : désigne un ensemble<br>adresse we                                                                                                    | de définir les modalités et conditions dans lesquelles l'OGOPC met à la dispositio<br>dyc.fr, les services disponibles sur le site et d'autre part, les conditions d'utilisatio<br>par les utilisateurs.<br>futilisateur est subordonné à l'acceptation sans réserve des conditions générale<br>de ces CGU, soumises au droit français, s'effectue en ligne lors la premièr<br>e,<br>sentes conditions générales par l'utilisateur vaut renonciation à tout usage du site<br>pui se connecte au site www.ogdpc.fr et utilise les services et les fonctionnalités d<br>sé par le site. Internet qui est visité par l'internaute sur le poste de ce dernier. U<br>contenus dans un ordinateur et enregistrer des informations,<br>de fiches émises sur Internet, hyper liées entre elles et mises en ligne sur un                                                                                                    | n<br>s<br>e<br>u<br>n      |
| Le present document a pour obje<br>de ses utilisateurs le site www.og<br>des services proposés par le site<br>L'accés au site www.ogdpo.fr par<br>d'utilisation du site, et vaut signatu<br>Le refus de tout ou partie des pré<br>Lexique :<br>Utilisateur : désigne la personne d<br>site.<br>Cookies : désigne un fichier dépo<br>serveur peut accéder aux cookies<br>Site web : désigne un ensemble<br>adresse we<br>Le site web en question est le sit                                                                                                    | de définir les modalités et conditions dans lesquelles l'OGOPC met à la dispositio<br>dyor, fr. les services disponibles sur le site et d'autre part, les conditions d'utilisatio<br>par les utilisateur est subordonné à l'acceptation sans réserve des conditions générale<br>de ces CGU, soumises au droit français, s'effectue en ligne lors la premièr<br>e,<br>sentes conditions générales par l'utilisateur vaut renonciation à tout usage du site<br>ui se connecte au site www.ogdpo.fr et utilise les services et les fonctionnalités d<br>sé par le site. Internet qui est visité par l'internaute sur le poste de ce dernier. U<br>contenus dans un ordinateur et enregistrer des informations,<br>de fiches émises sur Internet, hyper liées entre elles et mises en ligne sur un<br>e www.ogdpc.fr                                                                                                    | n<br>s<br>e<br>u           |
| Le present document a pour obje<br>de sea utilisateurs le site www.og<br>des services proposés par le site<br>L'accès au site www.ogdpo.fr par<br>d'utilisation (CGU). L'acceptation<br>utilisation du site, et vaut signatu<br>Le refus de tout ou partie des pré<br>Lexique :<br>Utilisateur : désigne la personne «<br>site.<br>Cookies : désigne un fichier dépo<br>serveur peut accéder aux cookies<br>Site web : désigne un ensemble<br>adresse we<br>Le site web en question est le site<br>Lien hypertexte : désigne un lien<br>autre site considéré comme perfir                                                                                                    | de définir les modalités et conditions dans lesquelles l'OGDPC met à la dispositio<br>directri, les services disponibles sur le site et d'autre part, les conditions d'utilisatio<br>par les utilisateures.<br>l'utilisateur est subordonné à l'acceptation sans réserve des conditions générale<br>de des CGU, soumises au droit français, s'effectue en ligne lors la premier<br>e.<br>sentes conditions générales par l'utilisateur vaut renonciation à tout usage du site<br>ui se connecte au site www.ogdpc.fr et utilise les services et les fonctionnalités d<br>sé par le site Internet qui est visité par l'internaute sur le poste de ce demier. U<br>contenus dans un ordinateur et enregistrer des informations.<br>de fiches émises sur Internet, hyper liées entre elles et mises en ligne sur un<br>e www.ogdpc.fr<br>mentionné sur le site web permettant d'accéder à une autre page du site voire u<br>et par JCGDPC.                                                                                                    | n<br>s<br>e<br>n           |
| Le present document a pour obje<br>de ses utilisateurs le site www.og<br>des services proposés par le site<br>L'accés au site www.ogdpo.fr par<br>d'utilisation du site, et vaut signatu<br>Le refus de tout ou partie des pré<br>Lexique :<br>Utilisateur : désigne la personne de<br>site.<br>Cookies : désigne un fichier dépo<br>serveur peut accéder aux cookies<br>Site web : désigne un ensemble<br>adresse we<br>Le site web en question est le sit<br>L'en hypertexte : désigne un lien<br>autre site considéré comme pertin<br>Je déclare avoir lu et compris le<br>us site internet www.mondpo.fr *                                                                                                    | de définir les modalités et conditions dans lesquelles fOGOPC met à la dispositio<br>dyc.fr. les services disponibles sur le site et d'autre part, les conditions d'utilisatio<br>par les utilisateur est subordonné à l'acceptation sans réserve des conditions générale<br>de ces CGU, soumises au droit français, s'effectue en ligne lors la premièr<br>e,<br>sentes conditions générales par l'utilisateur vaut renonciation à tout usage du site<br>jui se connecte au site www.ogdpo.fr et utilise les services et les fonctionnalités d<br>sé par le site. Internet qui est visité par l'internaute sur le poste de ce demier. U<br>contenus dans un ordinateur et enregistrer des informations,<br>de fiches émises sur Internet, hyper lièes entre elles et mises en ligne sur un<br>e www.ogdpc.fr<br>mentionné sur le site web permettant d'accéder à une autre page du site voire u<br>ent par l'OGDPC.<br>s conditions générales d'utilisation relatives à la création de mon compte personne                                                                                                    | n<br>se<br>u<br>n<br>e     |
| Le present document a pour obje<br>de ses utilisateurs le site www.og<br>des services proposés par le site<br>L'aocés au site www.ogdpo.fr par<br>d'utilisation du site, et vaut signatu<br>Le refus de tout ou partie des pré<br>Lexique :<br>Utilisateur : désigne la personne d<br>site.<br>Cookies : désigne un fichier dépo<br>serveur peut aocéder aux cookier<br>Site web : désigne un ensemble<br>adresse we<br>Le site web en question est le sit<br>Lien hypertexte : désigne un lien<br>autre site considéré comme pertir<br>Je déclare avoir lu et compris le<br>au site internet www.mondpo.fr *                                                                                                    | de définir les modalités et conditions dans lesquelles fOGOPC met à la dispositio<br>de por fir les services disponibles sur le site et d'autre part, les conditions d'utilisatio<br>par les utilisateur est subordonné à l'acceptation sans réserve des conditions générale<br>de ces CGU, soumises au droit français, s'effectue en ligne lors la premièr<br>e,<br>sentes conditions générales par l'utilisateur vaut renonciation à tout usage du site<br>ui se connecte au site www.ogdpc.fr et utilise les services et les fonctionnalités d<br>sé par le site Internet qui est visité par l'internaute sur le poste de ce demier. U<br>contenus dans un ordinateur et enregistrer des informations,<br>de fiches émises sur Internet, hyper liées entre elles et mises en ligne sur un<br>e www.ogdpc.fr<br>mentionné sur le site web permettant d'accéder à une autre page du site voire u<br>ent par l'GGDPC.<br>s conditions générales d'utilisation relatives à la création de mon compte personnel                                                                                                    | n<br>se<br>u<br>n<br>e     |
| Le present document a pour obje<br>de sea utilisateurs le site www.og<br>des services proposés par le site<br>L'accés au site www.ogdpo.fr par<br>d'utilisation du site, et vaut signatu<br>Le refus de tout ou partie des pré<br>Lexique :<br>Utilisation du site, et vaut signatu<br>Le refus de tout ou partie des pré<br>Lexique :<br>Utilisateur : désigne la personne o<br>site.<br>Cookies : désigne un fichier dépo<br>serveur peut accéder aux cookier<br>Site web : désigne un ensemble<br>adresse we<br>Le site web en question est le sit<br>Lien hypertexte : désigne un lien<br>autre site considéré comme pertir<br>Je déclare avoir lu et compris le<br>au site internet www.mondpc.fr<br>Je suis professionnel de santé. | de définir les modalités et conditions dans lesquelles l'OGOPC met à la dispositio<br>dyc.fr, les services disponibles sur le site et d'autre part, les conditions d'utilisatio<br>par les utilisateures.<br>futilisateur est subordonné à l'acceptation sans réserve des conditions générale<br>de ces CGU, soumises au droit français, s'effectue en ligne lors la premiér<br>e.<br>sentes conditions générales par l'utilisateur vaut renonciation à tout usage du site<br>ui se connecte au site www.ogdpo.fr et utilise les services et les fonctionnalités d<br>sé par le site. Internet qui est visité par l'internaute sur le poste de ce demier. U<br>contenus dans un ordinateur et enregistrer des informations.<br>de fiches émises sur Internet, hyper lièes entre elles et mises en ligne sur un<br>e www.ogdpo.fr<br>mentionné sur le site web permettant d'accéder à une autre page du site voire u<br>ent par l'OGDPC.<br>s conditions générales d'utilisation relatives à la création de mon compte personne<br>et crée le compte personnel<br>orie le compte personnel d'un professionnel de santé, à sa demande | n<br>s<br>e<br>u<br>n<br>e |

## 5/5 – CREATION DEFINITIVE DU COMPTE

1 – Pour créer votre compte renseignez l'intégralité des champs obligatoires (marqués d'un astérisque rouge) et précisez impérativement si vous êtes professionnel de santé ou organisme de DPC en sélectionnant l'option vous concernant.

A Vous devez prendre connaissance de l'intégralité des conditions générales d'utilisation du site <u>www.mondpc.fr</u> avant de les accepter.

Si vous êtes un professionnel de santé et que vous créez votre propre compte personnel, cochez « Je suis professionnel de santé et crée mon compte personnel ».

Si vous êtes un organisme de DPC et que vous créez un compte pour un professionnel de santé, à sa demande, cochez : « Je suis un organisme de DPC et crée le compte personnel d'un professionnel de santé, à sa demande ».

Attention : dans ce cas-ci, les coordonnées renseignées (dont l'adresse électronique) doivent obligatoirement être celles du professionnel de santé.

2 – Une fois l'intégralité des champs renseignés, cliquez sur « Créer votre compte » pour la création définitive de votre compte personnel.

## Bon à savoir :

Un courriel vous sera alors envoyé à l'adresse électronique renseignée. Il sera indispensable de cliquer sur le lien présent dans ce courriel pour confirmer votre adresse électronique ainsi que la création de votre compte personnel.

Vous pourrez ensuite, à tout moment, modifier vos information personnelles et professionnelles en vous connectant à l'aide de vos identifiant (adresse électronique) et mot de passe depuis l'encadré prévu à cet effet en page d'accueil de <u>www.mondpc.fr</u>.

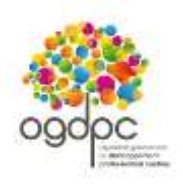

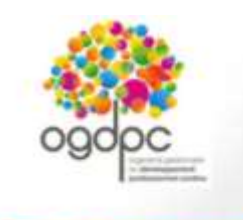

| and and the state of the state of the state |
|----------------------------------------------------------------------------------------------------|
| Accueii                                                                                                    |
| Actualités                                                                                                    |
| Forfaits                                                                                                    |
| Le OPC en pratique                                                                                                    |
| Fiches conseils                                                                                                    |
| FAQ                                                                                                    |

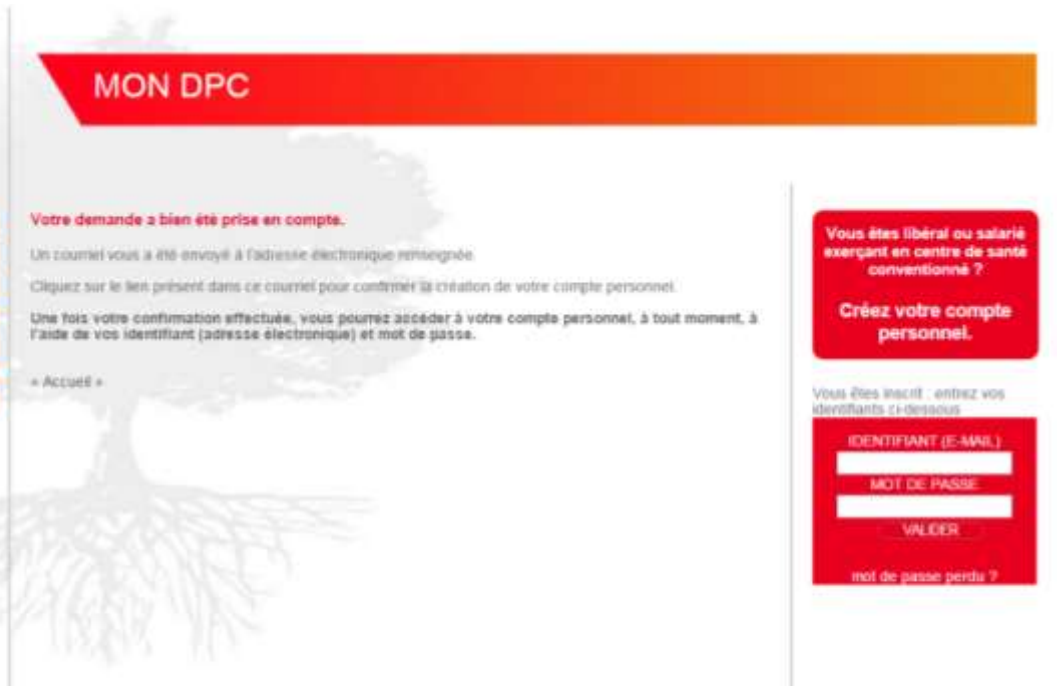

Une fois votre compte créé, un courriel vous est envoyé à l'adresse électronique renseignée.

Il sera indispensable de cliquer sur le lien présent dans ce courriel pour confirmer votre adresse électronique et valider définitivement la création de votre compte personnel.

Vous pourrez ensuite, à tout moment, accéder à votre compte personnel en vous connectant à l'aide de vos identifiant (adresse électronique) et mot de passe depuis l'encadré prévu à cet effet en page d'accueil de <u>www.mondpc.fr</u>

13

CONTACT I MENTIONSI LEGALES

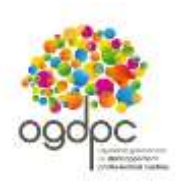

|                          | and an angle ( ) denotes someour b                                                                                                    | (DQI/JD10.55) - Cetterminan                                                                                                    |                                           |                             |                 |
|--------------------------|----------------------------------------------------------------------------------------------------|----------------------------------------------------------------------------------------------------|-------------------------------------------|-----------------------------|-----------------|
| Modi                     | fier votre compte                                                                                                    | 1                                                                                                    |                                           |                             |                 |
| in DPC                   | Blatut, mode d'a                                                                                                    |                                                                                                    |                                           |                             |                 |
| et fortell DPC           | Auto                                                                                                    | es Informations                                                                                                    |                                           |                             |                 |
| scription minute         | Statut                                                                                                    | ee de diplôme                                                                                                    | 1002                                      |                             |                 |
| salities                 | Mode d'exemin                                                                                                    | èe d'Installation                                                                                                    | 1005                                      |                             |                 |
| faite<br>DPC en textitue | Si vous êtes se Typ                                                                                                    | e de cabinet                                                                                                    | Individuel                                | # Groupe                    |                 |
| Nes consells             | connaître les re Join<br>coti                                                                                                    | dre votre attestation de<br>ation au Conseil de l'Ordre                                                                                                    | Chowmand 1015                             | Chief Autors fection chains |                 |
|                          | Adresse élettr<br>(identifiant)<br>Confirmation a rens<br>électronique<br>Mot de passe                                                                                                   | e certifie sur l'honneur l'exac<br>eignés *                                                                                                    | titude des ren                            | seignements et documen      | ts précédemment |
| 9                        | Confirmation du Thereirati                                                                                                    | yakana                                                                                                    |                                           |                             | 2               |
|                          | informations professionnelles                                                                                                    |                                                                                                    | 7                                         |                             |                 |
|                          | Je certifie sur l'honneur ne p<br>(hôpital ou autre, hors centre d<br>prime en chame d'un programme                                                                                      | as travailler plus de 50% de mon<br>e santé conventionné) et ne pas a<br>se de DPC aurrier de mon OPCA                                                                                                    | temps en tant que<br>rivoir fair une auto | e salarié<br>e demande de   |                 |
|                          | prote en onarge o un program.                                                                                                    | #installé @Remplaçant                                                                                                    | 00.000000000000000000000000000000000000   | ayear.                      |                 |
|                          |                                                                                                    | Multic m +                                                                                                    |                                           |                             |                 |
|                          | Catégorie professionnelle *                                                                                                    |                                                                                                    |                                           |                             |                 |
|                          | Catégorie professionnelle *                                                                                                    | Pedane                                                                                                    |                                           |                             |                 |
|                          | Catégorie professionnelle *<br>Spécialté *<br>Discipline complémentaire /<br>Autres qualifications                                                                                       | Pidate                                                                                                    |                                           | •                           |                 |
|                          | Catégorie professionnelle *<br>Spécialité *<br>Discipline complémentaire /<br>Autres qualifications                                                                                      | Pidate                                                                                                    |                                           | •                           |                 |
|                          | Catégorie professionnelle *<br>Spécialité *<br>Discipline complémentaire /<br>Autres qualifications                                                                                      | Pidate                                                                                                    |                                           | •                           |                 |
|                          | Catégorie professionnelle *<br>Spécialité *<br>Desiptine complémentaire /<br>Autres qualifications<br>automations perverselles<br>Civilité *                                             | Pidame                                                                                                    |                                           | *                           |                 |
|                          | Catégorie professionnelle "<br>Spécialité "<br>Discipline complémentaire /<br>Autres qualifications<br>antormations personnelles<br>Civilité "<br>Nom "                                  | Pidame                                                                                                    |                                           | *                           |                 |
|                          | Catégorie professionnelle *<br>Spécialité *<br>Discipline complémentaire /<br>Autres qualifications<br>antormetions personnelles<br>Civité *<br>Nom *<br>Nom de jeune fille              | Pridame<br>Mensar<br>Mensar<br>Mensar                                                                                                    |                                           | •                           |                 |
|                          | Catégorie professionnelle *<br>Spécialité *<br>Discipline complémentaire /<br>Autres qualifications<br>antometions personnelles<br>Civilité *<br>Nom *<br>Nom de jeune fille<br>Précom * | Pridame<br>Minimum<br>Minimum<br>Minimu |                                           | •                           |                 |

## MODIFIER VOS INFORMATIONS PERSONNELLES ET PROFESSIONNELLES

Pour modifier vos informations personnelles et professionnelles :

1 - Rendez-vous, une fois connecté, dans votre rubrique « Mon compte » ;

**2 –** Cliquez sur le bouton rouge « **Modifier** » situé en bas de page ;

 3 – Mettez à jour les informations concernées puis cliquez sur le bouton « Valider » situé en bas de page.

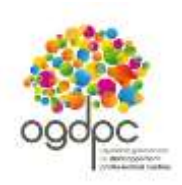

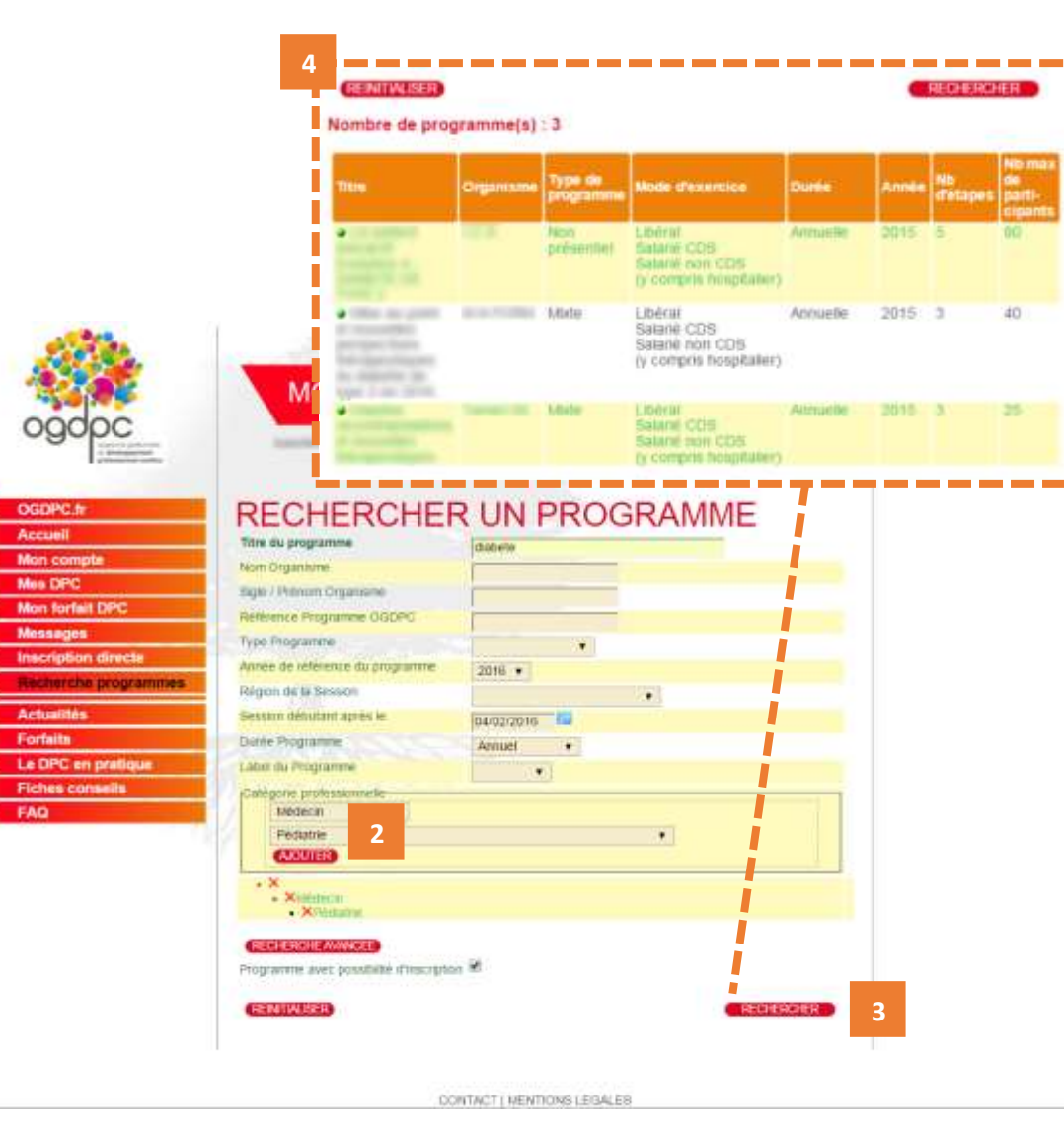

## RECHERCHER UN PROGRAMME ET VOUS INSCRIRE A UNE SESSION – depuis le moteur de recherche

1 - Rendez-vous, une fois connecté, dans votre rubrique « Recherche programmes ».

2 – Renseignez au moins votre catégorie professionnelle ainsi que votre spécialité éventuelle en cliquant sur « Ajouter ».

A Cette précision est indispensable pour restreindre la recherche uniquement aux programmes de DPC auxquels il vous sera possible de vous inscrire.

Vous pouvez également renseigner d'autres champs pour affiner votre recherche.

**3** – Cliquez sur « **Rechercher** » pour afficher la liste des programmes correspondant à vos critères.

**4** – La liste des programmes de DPC disponibles s'affichent endessous du moteur de recherche, **cliquez sur celui de votre choix** pour afficher le détail et vous inscrire à l'une de ses sessions<sup>8</sup>.

A Si aucun résultat ne s'affiche, renouvelez votre recherche en cliquant sur « **Réinitialiser** » et en renseignant moins de champs.

<sup>&</sup>lt;sup>8</sup> Une session d'un programme de DPC correspond à une date et un lieu de réalisation du programme de DPC.

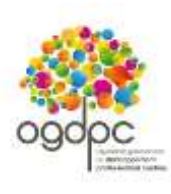

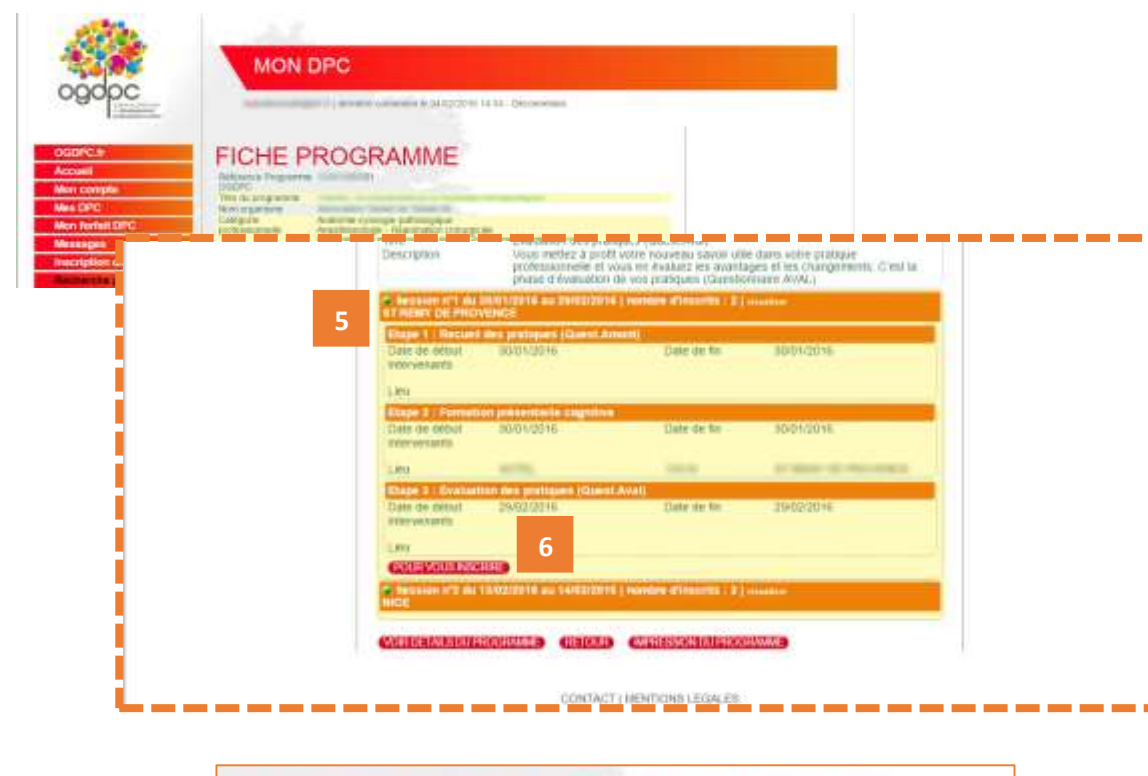

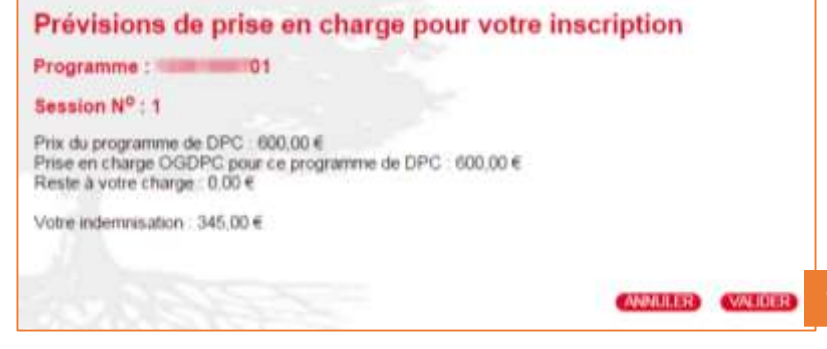

5 – La fiche détaillée du programme est affichée, consultez les différentes sessions situées en bas de page et cliquez sur celle dont les dates et le lieu vous intéresse.

6 – Pour demander votre inscription à cette session, cliquez sur le bouton rouge « Pour vous inscrire ».

**7** – Les prévisions de votre prise en charge OGDPC s'affichent. Cliquez sur le bouton rouge « **Valider** » pour confirmer votre demande d'inscription.

 Une fois validée, votre demande d'inscription est transmise à l'organisme de DPC dispensant la formation.
 Elle sera effective uniquement après confirmation de la part de l'organisme. Un courriel vous sera alors adressé confirmant ou annulant votre demande.

**Bon à savoir :** Vous pouvez, à tout moment, suivre l'évolution de votre demande d'inscription depuis votre rubrique « Mes DPC ». Pour en savoir plus, consultez le chapitre « Suivre vos demandes d'inscription – Mes DPC ».

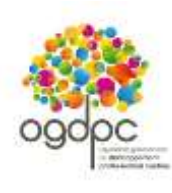

OGDPC.fr

Mon compte

Mon forfait DPC Messages

**Inscription** directe

Recherche program

Le DPC en pratique

Fiches conseils

Accueil

Mes DPC

Actualités Forfaits

FAO

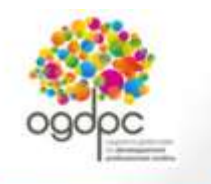

## MON DPC

| demese comeson le 04/02/2016 14:54 - Déconnexon

## MES DPC

## Demandes de DPC en cours de validation

Il n'y a aucune demande en cours.

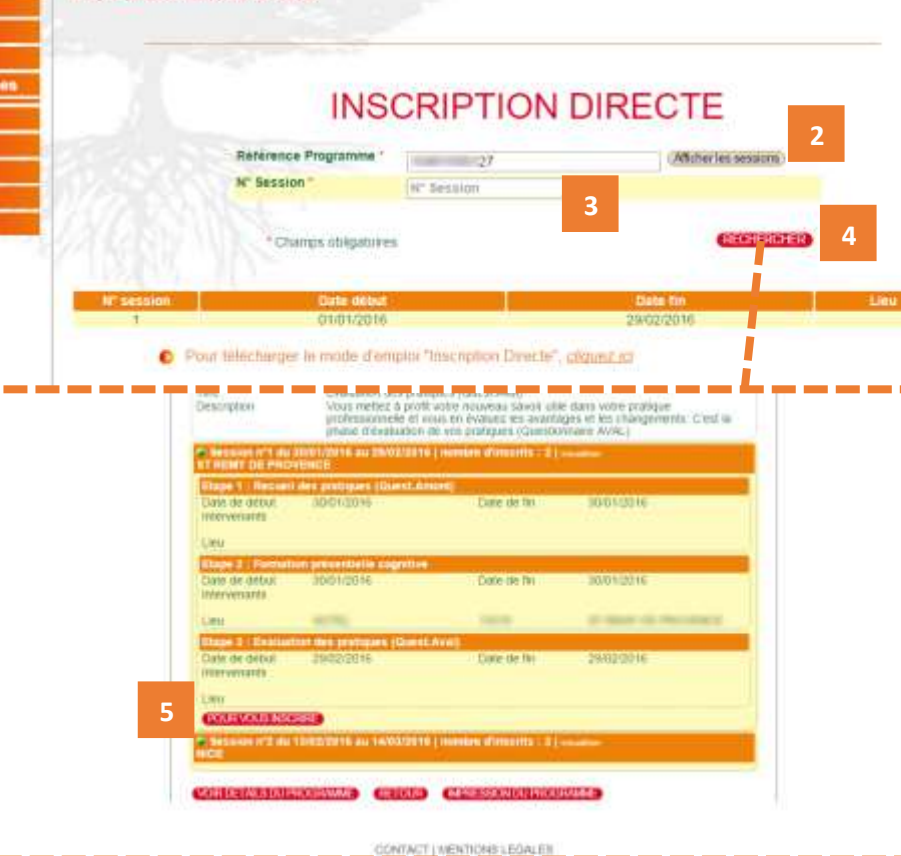

## RECHERCHER UN PROGRAMME ET VOUS INSCRIRE A UNE SESSION – depuis « inscription directe »

A Munissez-vous au préalable de la référence du programme de DPC souhaité.

1 - Rendez-vous, une fois connecté, dans votre rubrique « Inscription Directe ».

2 – Renseignez le n° de référence du programme de DPC recherché et cliquez sur « Afficher les sessions ».

3 – Précisez le n° de la session souhaitée.

**4** – Cliquez sur « Rechercher » pour accéder à la fiche détaillée du programme de DPC ainsi qu'à la session de votre choix en bas de page.

**5** – Pour demander votre inscription à cette session, cliquez sur le bouton rouge « **Pour vous inscrire** ».

Les prévisions de votre prise en charge OGDPC s'affichent. Cliquez sur le bouton rouge « **Valider** » pour confirmer votre demande d'inscription.

**A** Une fois validée, votre demande d'inscription est transmise à l'organisme de DPC dispensant la formation.

Elle sera effective uniquement après confirmation de la part de l'organisme. Un courriel vous sera alors adressé confirmant ou annulant votre demande.

Bon à savoir : Vous pouvez, à tout moment, suivre l'évolution de votre demande d'inscription depuis votre rubrique « Mes DPC ». Pour en savoir plus, consultez le chapitre suivant « Suivre vos demandes d'inscription – Mes DPC ».

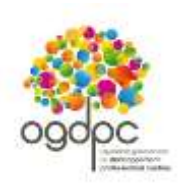

| Accueil              | Demandes de DPC en co                                                                                                    | sure de valid               | ation                                                                                                    |                                                                                                    |                                                                                                    | _                                                              |
|----------------------|----------------------------------------------------------------------------------------------------|-----------------------------|----------------------------------------------------------------------------------------------------|----------------------------------------------------------------------------------------------------|----------------------------------------------------------------------------------------------------|----------------------------------------------------------------|
| Mon compte           | peniandes de bro en co                                                                                                    | Juis de valid               | ation                                                                                                    | 2                                                                                                    |                                                                                                    |                                                                |
| Mes DPC              | Yous avez 1 demande d'inscription en co                                                                                                    | LIFS                        |                                                                                                    |                                                                                                    |                                                                                                    |                                                                |
| Mon forfait OPC      | And a second second sec | Gitamore                    | lar.                                                                                                    | Statute and a local division of the                                                                                                    |                                                                                                    | COLUMN STREET                                                  |
| Messages             | rep. Orga. Thre shy programme                                                                                                    | OGDPC                       | SESSION                                                                                                    | Organisme                                                                                                    | debut. Date de                                                                                                    | Tin Desite                                                     |
| Inscription directs  | <ul> <li>NC</li> </ul>                                                                                                    | summer in succession in the | 10 10                                                                                                    | and the second second s | 30/01/2016 20/02/20                                                                                                 | 016                                                            |
| Recherche programmes | MC - Recorder bob communication                                                                                                    |                             |                                                                                                    |                                                                                                    |                                                                                                    |                                                                |
| Actualités           | <ul> <li>Non</li> </ul>                                                                                                    |                             |                                                                                                    |                                                                                                    |                                                                                                    |                                                                |
| Forfaits             | Programme specifique                                                                                                    |                             |                                                                                                    |                                                                                                    |                                                                                                    |                                                                |
| Le DPC en pratique   |                                                                                                    |                             | _                                                                                                    |                                                                                                    |                                                                                                    | _                                                              |
| Fiches conseils      | Demandes de DPC valid                                                                                                    | ées 3                       |                                                                                                    |                                                                                                    |                                                                                                    |                                                                |
| FAQ                  |                                                                                                    | 2000                        |                                                                                                    |                                                                                                    |                                                                                                    |                                                                |
|                      | and the second second se                                                                                                    |                             |                                                                                                    |                                                                                                    |                                                                                                    |                                                                |
|                      | Vous étes inscrit à 3 formations                                                                                                    |                             |                                                                                                    |                                                                                                    |                                                                                                    |                                                                |
|                      | Vous êtes inscrit à 3 formations<br>diator the du programme                                                                                                    | Reterence                   | N"                                                                                                    | Organismie                                                                                                    | Date on                                                                                                    | Oute de fi                                                     |
|                      | Vous êtes inscrit à 3 formations<br>Statut The du programme                                                                                                    | Référence<br>OGDIMC         | Arr<br>Gession                                                                                                    | Олуалевин                                                                                                    | Datte de<br>deput                                                                                                   | Date de tr                                                     |
|                      | Vous êtes inscrit à 3 formations<br>Statut The du programme                                                                                                    | Référence<br>OGDIPC         | Restion<br>5 1                                                                                                    | Олумизине                                                                                                    | Data se<br>sepul<br>01/10/2013<br>30/01/2015                                                                        | Date de hi<br>13/12/201<br>16/03/201                           |
|                      | Vous êtes inscrit à 3 formations<br>Blattet The Bu programme                                                                                                    | Référence<br>OGDIPC         | 6 2                                                                                                    | Отдаловите                                                                                                    | Ditte de<br>déput<br>01/10/2013<br>30/01/2015<br>11/02/2016                                                         | Oute de fi<br>13/12/201<br>16/03/201<br>31/03/201              |
|                      | Vous êtes inscrit à 3 formations<br>Statut Tome du programme                                                                                                    | Référence<br>Octoret<br>S   | 10 1<br>6 2                                                                                                    | Organisamie                                                                                                    | Date de<br>déput<br>01/10/2013<br>30/01/2015<br>11/02/2016                                                          | Oute de hi<br>13/12/201<br>16/03/201<br>31/03/201              |
|                      | Vous êtes inscrit à 3 formations<br>Statut the du programme                                                                                                    | Référence<br>Octome<br>S    | 6 2                                                                                                    | Олуагеали                                                                                                    | Date of<br>deput<br>01/10/2013<br>30/01/2015<br>11/02/2016                                                          | Oute de fai<br>13/12/2011<br>16/03/2011<br>51/03/2011          |
|                      | Vous étes inscrit à 3 formations<br>Blater this du programme<br>                                                                                                    | Reference<br>Occure         | 0 1<br>6 2                                                                                                    | Опулгение                                                                                                    | Date of<br>depair<br>01/10/2015<br>30/01/2015<br>11/02/2016                                                         | Oute de 11<br>13/12/201<br>16/03/201<br>51/03/201              |
|                      | Vous étes inscrit à 3 formations                                                                                                    | Sées 4                      | 0 1<br>6 2                                                                                                    | Опулголи                                                                                                    | Diste de<br>de par<br>01/10/2015<br>30/01/2015<br>11/02/2016                                                        | Outre de 16<br>13/12/2010<br>16/03/2011<br>31/03/2010          |
|                      | Vous êtes inscrit à 3 formations                                                                                                    | cées 4                      | 0 1<br>6 2                                                                                                    | Отдалізнік                                                                                                    | Ditte de<br>de pai<br>01/10/2013<br>30/01/2015<br>11/02/2016                                                        | Oute de Tri<br>13/12/2011<br>16/03/2011<br>51/03/2011          |
|                      | Vous êtes inscrit à 3 formations           Statue         The du programme           •         •           •         •           •         •           •         •           •         •           •         •           •         •           •         •           •         •           •         •           •         •           •         •           •         •           •         •           •         •           •         •           •         •           •         •           •         •           •         •           •         •           •         •           •         •           •         •           •         •           •         •           •         •           •         •           •         •           •         •           •         •           •         •           •         •           •         • </td <td>Reference<br/>Octore:</td> <td></td> <td>Опулгония</td> <td>Date de<br/>début<br/>O1(10/2013<br/>30(01/2015<br/>11/02/2015</td> <td>Oute de 15<br/>13/12/001<br/>16/03/001<br/>51/03/201</td>                                                                                                    | Reference<br>Octore:        |                                                                                                    | Опулгония                                                                                                    | Date de<br>début<br>O1(10/2013<br>30(01/2015<br>11/02/2015                                                          | Oute de 15<br>13/12/001<br>16/03/001<br>51/03/201              |
|                      | Vous étes inscrit à 3 formations                                                                                                    | sées 4                      | 10<br>10<br>10<br>1<br>10<br>10 | Опуалізній                                                                                                    | Date de<br>début<br>01/10/2015<br>11/02/2015<br>11/02/2015<br>20/02/2016<br>Date de<br>détait<br>24/05/2016 24/03/2 | Cate de In<br>13/12/201<br>56/03/201<br>51/03/201<br>51/03/201 |

## SUIVRE VOS DEMANDES D'INSCRIPTION – MES DPC

**1** - Rendez-vous, une fois connecté, dans votre rubrique « **Mes DPC** ».

2 – Dans le 1<sup>er</sup> espace « Demandes de DPC en cours de validation », retrouvez toutes vos demandes en attente, indiquées « NC » (réponse non communiquée) : - de validation de la part de l'organisme de DPC si vous avez demandé votre inscription depuis <u>www.mondpc.fr</u>; - de validation de votre part si vous avez demandé à l'organisme de DPC de procéder à votre inscription à votre place.

## Légende :

rouge).

**NC** : en attente de réponse de votre part ou de la part de l'organisme de DPC ;

- Demande d'inscription validée par vous et/ou l'organisme de DPC (une fois votre demande validée par vous et l'organisme de DPC, le programme de DPC s'affiche uniquement dans le 2<sup>nd</sup> espace);
- Demande d'inscription refusée par vous et/ou l'organisme de DPC (vous ne pourrez pas suivre ce programme de DPC et ne serez pas pris en charge).

## 3 – Dans le 2<sup>nd</sup> espace « Demandes de DPC

**validées** », retrouvez toutes vos demandes de participation effectives (le point vert dans « Statut » signifie que vous et l'organisme de DPC avez accepté cette participation).

## 4 – Dans le 3<sup>ème</sup> espace « Demandes de DPC refusées » retrouvez toutes vos demandes de participation non effectives. C'est-à-dire celles refusées par vous-même ou par l'organisme de DPC (point

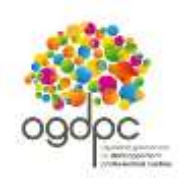

| Accueil<br>Accueil<br>Aon compte                                                       | MON<br>Vous n'ê | FORFAI<br>ites inscrit à a          | I DPC<br>ucune forma       | tion por                           | ur l'anne                        | ée 2016                             |                                      |                                                                 |                                                |                      |
|----------------------------------------------------------------------------------------|-----------------|-------------------------------------|----------------------------|------------------------------------|----------------------------------|-------------------------------------|--------------------------------------|-----------------------------------------------------------------|------------------------------------------------|----------------------|
| Aes DPC<br>Non forfait DPC<br>Aessages                                                 | Prévisio        | nnel d'après v                      | os inscriptic              | ons 2015                           | 2                                |                                     |                                      |                                                                 |                                                | -                    |
| nscription directe                                                                     |                 |                                     |                            |                                    |                                  |                                     |                                      |                                                                 |                                                |                      |
| Recherche programme                                                                    |                 |                                     |                            | Budget of                          | consomme                         | y compris li                        | es progr                             | rammes spec                                                     | ifiques : 1                                    | 064,98 0             |
| Recherche programme<br>Actualités                                                      | - X             |                                     |                            | Budget (                           | consomme                         | y compris li                        | es progr                             | rammes spec<br>Votre env                                        | ifiques : 1<br>eloppe : 1                      | 064,98 €<br>065,00 € |
| Recherche programme<br>Actualités<br>Forfaits                                          | Réf. Prog       | Mr. Programm                        | e Data début               | Budget (                           | Prix du                          | Participation                       | Reute<br>a votre                     | votre environment spéc                                          | ifiques : 1<br>eloppe : 1                      | 064,98 6<br>065,00 6 |
| Recherche programme<br>Actualités<br>Forfaits<br>Le DPC en pratique                    | Rif. Prog.      | H <sup>er</sup><br>Kestigen         | e Date début               | Budget (                           | Pris de<br>programme             | Participation<br>occPoc             | Heute<br>a votre<br>churpe           | Votre envi<br>Votre envi<br>Indemnisation                       | some                                           | 064,98 6<br>065,00 6 |
| techerche programme<br>vctualités<br>forfaits<br>le DPC en pratique<br>fiches conseils | Rif: Prop.      | H <sup>er</sup><br>Session Programm | Data début                 | Budget (<br>Bate tin<br>10/03/2015 | Prix du<br>programme<br>502.46 € | Participation<br>orapoc<br>592,46 # | Reute<br>a vote<br>charge<br>0.00 €  | Ammes spec<br>Votre envi<br>Votre<br>Indemnisation<br>472,52 ft | ifiques : 1<br>eloppe : 1<br>erovisere<br>0.02 | 064,98 6<br>065,00 6 |
| techerche programme<br>Actualités<br>forfaits<br>Le DPC en pratique<br>Tiches conseils | Réf. Proc.      | Programm                            | e Data début<br>Divo2/2016 | Budget (<br>Date the<br>10/03/2015 | Prix du<br>programme<br>592.46 e | Participation<br>ogroc              | Heste<br>a votre<br>charge<br>0.00 € | ammes spec<br>Votre envi<br>Internetisation<br>472,52 ft        | solde<br>0.02                                  |                      |

## SUIVRE LA CONSOMMATION DE VOTRE FORFAIT DE PRISE EN CHARGE – MON FORFAIT DPC

1 - Rendez-vous, une fois connecté, dans votre rubrique « Mon forfait DPC ».

2 – Consultez le tableau de l'année recherchée.
 Vous retrouverez :

- le montant de votre enveloppe annuelle personnelle ainsi que le budget que vous avez consommé ;

- la liste des sessions des programmes de DPC auxquelles vous vous êtes inscrits (terminées ou non) ;

- le détail de la consommation de votre forfait ;

- l'état de l'indemnisation de votre participation (colonne « Paiement ».

## Bon à savoir :

La mention **« Demande non reçue »** signifie que nos services sont en attente de réception du dossier de paiement contenant les justificatifs indispensables au déclenchement de votre éventuelle prise en charge L'organisme de DPC ne peut pas envoyer de dossier de paiement avant la date de fin de la session suivie, indiquée sur ce tableau.

Les montants versés par l'OGDPC sont calculés au moment de votre inscription (dans la limite des conditions de prises en charge et de votre enveloppe en vigueur disponible).

## Bon à savoir :

Les « programmes spécifiques » sont les programmes de DPC de maitrise de stage et pluriprofessionnels pris en charge en supplément de votre enveloppe annuelle personnelle.

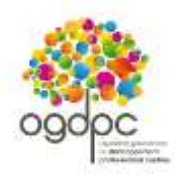

Bon à savoir : C'est l'ordre d'inscription ou de confirmation de votre demande d'inscription (si vous avez demandé à l'organisme de DPC de procéder à votre inscription) qui s'impose quel que soit la date de réalisation de la session.

Exemple – s'appuyant sur les modalités des forfaits de DPC publiés au mois de janvier 2016 :

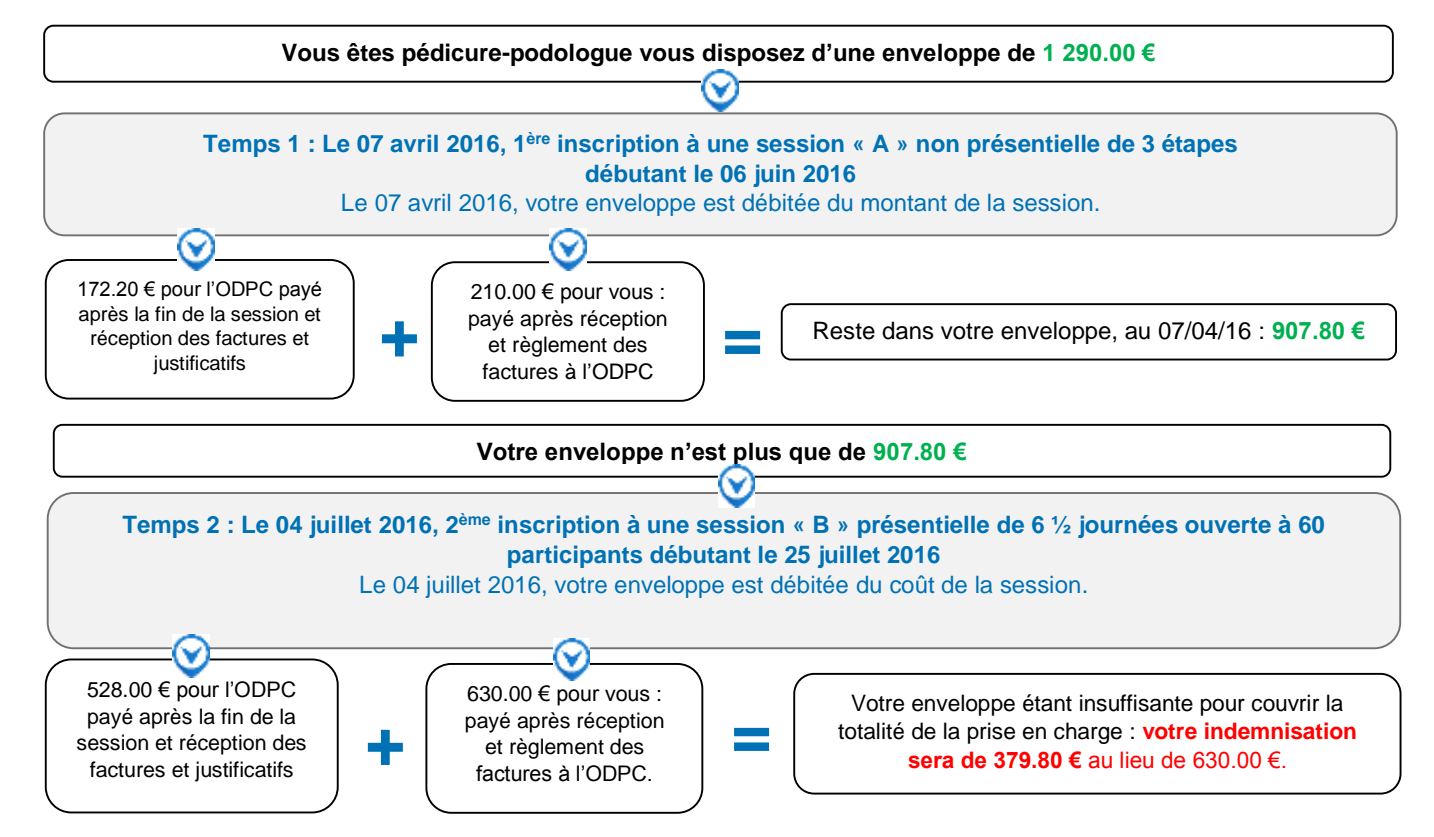

ASi votre forfait en vigueur ne permet pas de couvrir l'intégralité du coût du programme souhaité, c'est l'organisme de DPC le dispensant qui sera payé en priorité ; Si vous êtes déjà inscrit à deux programmes « A » et « B » et que votre enveloppe personnelle est insuffisante pour financer l'intégralité du programme « B » pour lequel vous avez une préférence, alors vous pouvez :

- d'abord vous désinscrire aux programmes « A » et « B » pour recréditer votre enveloppe ;
- puis vous réinscrire au programme « B » pour bénéficier de la prise en charge intégrale de ce programme.
- La désinscription au programme « A » seule ne suffit pas à porter le montant recrédité sur le programme « B ».

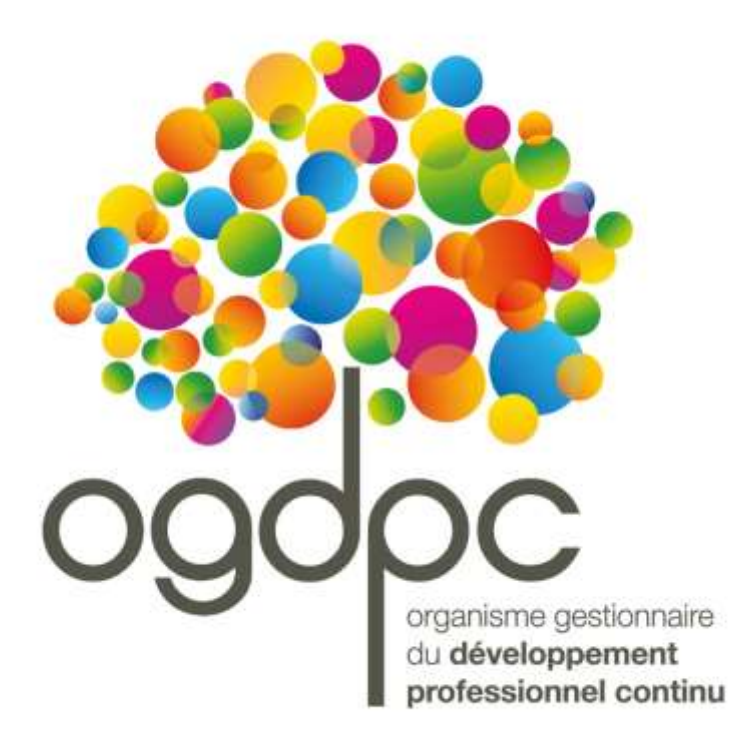

Guide pratique <u>www.mondpc.fr</u> Rédacteur : Service Communication OGDPC 93 avenue de Fontainebleau 94276 Le Kremlin-Bicêtre Cedex Tél. : 01 48 76 19 05 – Fax : 01 46 71 24 85 22